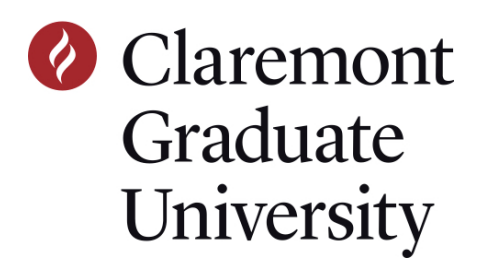

# STUDENT GUIDE TO ONLINE CLASS REGISTRATION

## 1 LOG ON TO THE CGU PEOPLESOFT PORTAL (MY.CGU.EDU).

• Navigate to my.cgu.edu and click on the Applications menu.

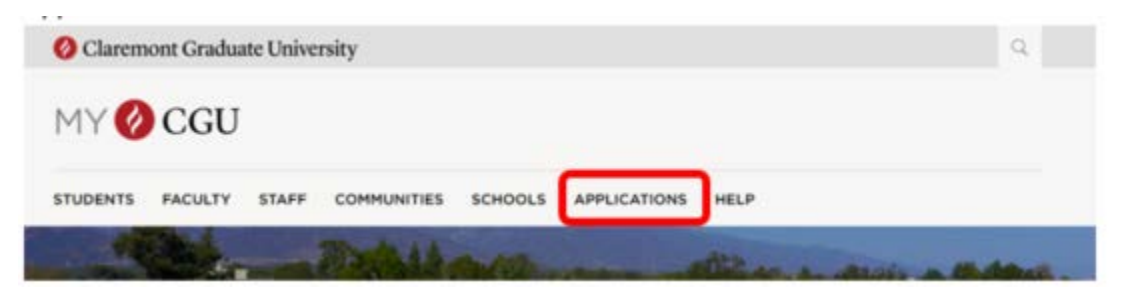

Click the PeopleSoft link

| Applications                                                                                    | E S                             |
|-------------------------------------------------------------------------------------------------|---------------------------------|
| Most applications require CGU network authentication to v                                       | iew.                            |
| Academic & Productivity Apps                                                                    | Administrative Apps             |
| Office 365 A<br>Access the suite of Office 365 apps, including Word, PowerP<br>Excel, and more. | PeopleSoft account information. |

- If you know your login information, enter it in the appropriate fields
- If you have difficulty with this, contact helpdesk@cgu.edu or call (909) 621-8174 (x18174 from on-campus).
- A new tab will open with the Student Information System (PeopleSoft) Student Center tile

2 IN THE STUDENT CENTER, LOCATE AND CLICK THE "ADD/DROP CLASSES" TILE

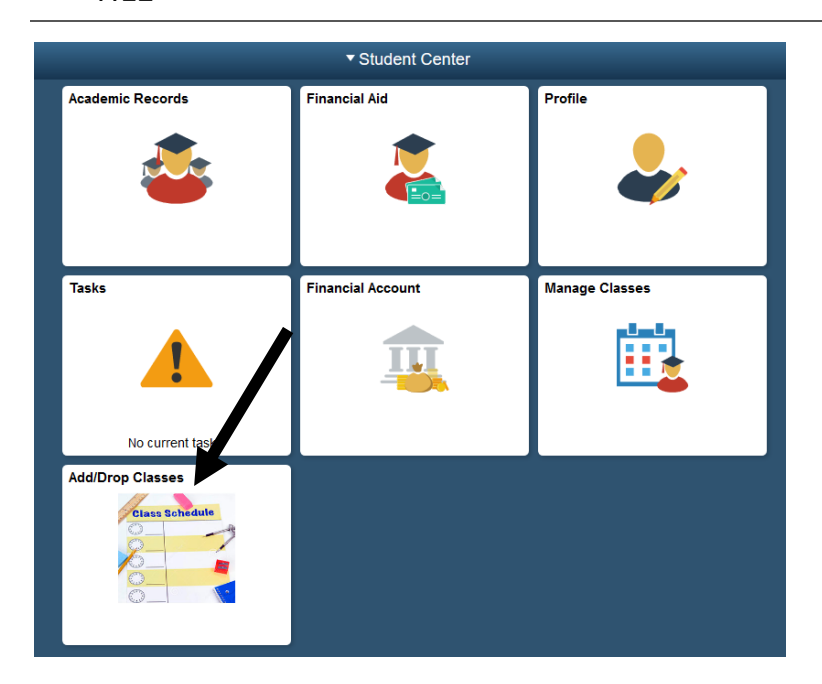

### **3** YOU ARE NOW READY TO BEGIN THE REGISTRATION PROCESS.

• Any classes you are already registered for will be listed on this screen. Click the <u>Add</u> button to add classes.

| Search Plan Enroll My Academics                                                                                   |  |
|----------------------------------------------------------------------------------------------------|--|
| My Class Schedule   Add   Drop   Term Information                                                                 |  |
| My Class Schedule                                                                                                 |  |
| Select Display Option  Currie List View Currie Calendar View 2020 Fall   Graduate   Claremont Graduate University |  |
| Class Schedule Filter Options                                                                                     |  |
| Show Enrolled Classes                                                                                             |  |
| Show Dropped Classes                                                                                              |  |
| Show Waitlisted Classes                                                                                           |  |
| Filter                                                                                                    |  |

 Clicking <u>Add</u> will bring you to the following page. Enter the **4-digit Class#** listed on the CGU Schedule of Classes webpage (<u>www.cgu.edu/schedule</u>) for the course you wish to take, and

press the Enter button next to it.

| Search       | <u>P</u> lan | Enroll | My Academics     |
|--------------|--------------|--------|------------------|
| My Class Sch | hedule       | Add    | Drop   Term Info |
| Add Classe   | es           |        |                  |

#### 1. Select classes to add

To select classes for another term, select the term and select Change. When you are satisfied with your class selections, proceed to step 2 of 3.

2020 Fall | Graduate | Claremont Graduate University

| Add to Cart     | 2020 Fall Sho | opping Cart    |                          |    |
|-----------------|---------------|----------------|--------------------------|----|
| Enter Class Nbr |               |                |                          |    |
| Enter           |               | Your enrollmen | it shopping cart is empt | у. |
| Find Classes    |               |                |                          |    |
| Class Search    |               |                |                          |    |
| Class Startin   |               |                |                          |    |
| Search          |               |                |                          |    |

If you <u>don't know the 4-digit class number</u>, click the Search
 Search Plan Enroll My Academics
 My Class Schedule | Add | Drop | Term Information
 Add Classes

#### 1. Select classes to add

To select classes for another term, select the term and select Change. When you are satisfied with your class selections, proceed to step 2 of 3.

2020 Fall | Graduate | Claremont Graduate University

|                        | Op                      | en Closed                    | <u>∧</u> Wait List |
|------------------------|-------------------------|------------------------------|--------------------|
| Add to Cart            | 2020 Fall Shopping Cart |                              |                    |
| Enter Class Nbr        | Your er                 | rollment shopping cart is er | npty.              |
| Find Classes           |                         |                              |                    |
| Class Search<br>Search | •                       |                              |                    |

• Then <u>select the subject</u> that you are interested in, and <u>set Course Career equal to Graduate</u>. This will provide you with the list of open classes in your subject. You can unclick the "Show Open

Classes Only" box to see all classes, even ones that are closed because they are full.

| Search Plan Enroll My Aca                 | idemics                             |
|-------------------------------------------|-------------------------------------|
| My Class Schedule   Add   Drop            | Ferm Information                    |
| Add Classes                               |                                     |
|                                           |                                     |
| Enter Search Criteria                     |                                     |
| Search for Classes                        |                                     |
| Claremont Graduate University   20        | 20 Fall                             |
| Select at least 2 search criteria. Select | Search to view your search results. |
|                                           |                                     |
|                                           |                                     |
| Subject                                   | st 🔍                                |
| Course Numbe                              | er is exactly ~                     |
| Course Caree                              | v V                                 |
|                                           | Show Open Classes Only              |
|                                           | Open Entry/Exit Classes Only        |
| Additional Search Criteria                |                                     |
|                                           |                                     |
| Return to Add Classes                     | Clear Search                        |
|                                           |                                     |

### 4 THIS PAGE WILL INDICATE THAT THE CLASS IS OPEN TO NEW ENROLLMENTS.

| \dd                                         | Classes                                                                                                    |                                                                                                    |                                                                                                    |                                                             |                                                                                                    | 1-2-3                                      | 1                   |       |
|---------------------------------------------|----------------------------------------------------------------------------------------------------|----------------------------------------------------------------------------------------------------|----------------------------------------------------------------------------------------------------|-------------------------------------------------------------|----------------------------------------------------------------------------------------------------|--------------------------------------------|---------------------|-------|
| 596                                         | arcn Kes                                                                                                    | uits                                                                                                    |                                                                                                    |                                                             |                                                                                                    |                                            |                     |       |
| larer                                       | mont Gradua                                                                                                    | te University   2020                                                                                                    | Fall                                                                                                    |                                                             |                                                                                                    |                                            |                     |       |
| ly Cl                                       | ass Schedul                                                                                                    | e                                                                                                    | Show All                                                                                                | Shoppi                                                      | ng Cart                                                                                                    |                                            |                     | 1     |
| EDUIC 448 Th 5:50PM - 7:40PM                |                                                                                                    |                                                                                                    |                                                                                                    | Your s                                                      | hopping cart is empty                                                                                                    | у.                                         |                     |       |
|                                             | Or Or                                                                                                    | line Class                                                                                                    |                                                                                                    |                                                             |                                                                                                    |                                            |                     | -     |
| he f<br>Grad                                | ollowing clas<br>luate, Show                                                                                                    | sses match your sea<br>Open Classes Only                                                                                     | arch criteria Cour<br>y: No                                                                             | rse Subject: Bota                                           | ny, Course Career:                                                                                                    |                                            |                     |       |
| he f<br>Grad                                | ollowing clas<br>luate, Show                                                                                                    | sses match your se<br>v Open Classes Only                                                                                    | arch criteria Cour<br>y: No                                                                             | se Subject: Bota                                            | ny, Course Career:<br>Open                                                                                                    | Closed                                     | <mark>≜</mark> Wait | t Lis |
| ne f<br>Grad                                | ollowing clas<br>luate, Show                                                                                                    | sses match your sea<br>v Open Classes Onh                                                                                    | arch criteria Cour<br>y: No<br>New                                                                      | rse Subject: Bota                                           | Open<br>Modify Sear                                                                                                    | Closed ch                                  | <mark>≜</mark> Wait | t Lis |
| urn t                                       | ollowing clas<br>luate, Show<br>o Add Class                                                                                      | sses match your sei<br>v Open Classes Only<br>es<br>(s) found                                                                | arch criteria Cour<br>y: No<br>New                                                                      | rse Subject: Bota                                           | Open<br>Modify Sear                                                                                                    | Closed ch                                  | ▲ Wait              | t Lis |
| urn t<br>Cla                                | ollowing clas<br>luate, Show<br>o Add Class<br>iss section<br>OT 303A - A                                                        | sses match your sei<br>v Open Classes Only<br>es<br>(s) found<br>dvanced Botanica                                            | arch criteria Cour<br>y: No<br>New<br>al & Evolutionar                                                  | rse Subject: Bota<br>Search<br>ry Research: Int             | Open<br>Modify Sear                                                                                                    | Closed<br>ch<br>C                          | <u>↓</u> Wait       | t Lis |
| urn t<br>Cla<br>Bass                        | o Add Class<br>o Add Class<br>or Section<br>OT 303A - A<br>Section                                                               | ses match your set<br>y Open Classes Only<br>es<br>(s) found<br>dvanced Botanica<br>Days & Times                             | arch criteria Cour<br>y: No<br>New<br>al & Evolutionar                                                  | se Subject: Bota Search y Research: Int Instructor          | Open<br>Modify Sear<br>ro to RSABG & CU<br>Meeting Dates                                                                        | Closed<br>ch<br>C<br>Status                | ▲ Wait              | t Lis |
| urn t<br>Cla<br>Bass<br>059                 | o Add Class<br>o Add Class<br>o S section<br>OT 303A - A<br>Section<br>1-SEM<br>Regular                                          | es (s) found<br>(dvanced Botanica)<br>Days & Times<br>TBA                                                                    | Arch criteria Cour<br>y: No<br>New<br>al & Evolutionar<br>Room<br>No Room<br>Needed                     | search y Research: Int                                      | Open<br>Modify Sear<br>ro to RSABG & CU<br>Meeting Dates<br>08/31/2020 -<br>12/19/2020                                          | C C Status                                 | ▲ Wait              | t Lis |
| ne f<br>Grad<br>urn t<br>Cla<br>Iass<br>059 | o Add Classi<br>o Add Classi<br>o Section<br>OT 303A - A<br>Section<br>1-SEM<br>Regular<br>OT 303B - A                           | sses match your sei<br>y Open Classes Only<br>es<br>(s) found<br>dvanced Botanica<br>Days & Times<br>TBA<br>dvanced Botanica | Arch criteria Cour<br>y: No<br>Al & Evolutionar<br>Room<br>No Room<br>Needed<br>Al & Evolutionar        | search y Research: Int Instructor y Research: Sk            | open<br>Modify Sear<br>To to RSABG & CU<br>Meeting Dates<br>08/31/2020 -<br>12/19/2020<br>ills to succeed in g                  | Closed<br>ch<br>C<br>Status<br>graduate sc | ▲ Wait<br>Select    | t Lis |
| urn t<br>I cla<br>I class<br>059            | o Add Class<br>o Add Class<br>o Add Class<br>o S section<br>OT 303A - A<br>Section<br>1-SEM<br>Regular<br>OT 303B - A<br>Section | es (s) found<br>(dvanced Botanica)<br>TBA<br>(dvanced Botanica)<br>Days & Times<br>TBA                                       | Arch criteria Cour<br>y: No<br>New<br>al & Evolutionar<br>No Room<br>Needed<br>al & Evolutional<br>Room | search y Research: Int Instructor y Research: Sk Instructor | Open<br>Modify Sear<br>To to RSABG & CU<br>Meeting Dates<br>08/31/2020 -<br>12/19/2020<br>ills to succeed in g<br>Meeting Dates | C C Status                                 | ▲ Wait<br>Select    | t Lis |

If this course requires a permission number you may enter it now in the <u>Permission Nbr</u> field. You can also use this area to indicate that you wish to be placed on the <u>Wait list</u> by clicking on the "Wait list if class is full" option.

| <u>Search</u><br>My Class Sci<br>Add Class | Plan Enroll My<br>hedule   Add   Drop<br>es                            | Academics                                            |                | 1-2-3                                                              |                         |
|--------------------------------------------|------------------------------------------------------------------------|------------------------------------------------------|----------------|--------------------------------------------------------------------|-------------------------|
| 1. Selec<br>2020 Fall   Gr<br>BOT 303A -   | ct classes to ad<br>aduate   Claremont Grad<br>Adv Bot/Evol Res: Intro | <b>d - Enrollment F</b><br>duate University<br>RSABG | Preferences    |                                                                    |                         |
| lass Prefe                                 | erences                                                                |                                                      |                |                                                                    |                         |
| BOT 303A-1<br>Ses<br>Car                   | sion Regular Academ<br>eer Graduate                                    | Open<br>ic Session                                   |                | Wait List Wait I<br>Permission Nbr<br>Grading Graded<br>Units 2.00 | ist if class is full    |
|                                            |                                                                        |                                                      |                | Cancel                                                             | Next                    |
| Section                                    | Component                                                              | Days & Times                                         | Room           | Instructor                                                         | Start/End Date          |
| 1                                          | Seminar                                                                |                                                      | No Room Needed |                                                                    | 08/31/2020 - 12/19/2020 |

Please note that if the class can be taken for variable units (for example, for 0-4 units) you will see a drop down option to select the <u>Units</u> on the section below. It will always default to the lowest unit option available, so remember to select the units you wish to take (if you make a mistake on this you can always contact the Registrar's Office who can assist you with correcting it).

| Perm      | nission Nbr          |                                       |
|-----------|----------------------|---------------------------------------|
|           | Grading Satisfactory | /Unsatisfactory                       |
|           | Units 0.00 V         |                                       |
|           |                      |                                       |
|           |                      |                                       |
|           |                      |                                       |
| Click the | Next                 | button when you are ready to proceed. |

# 5 CONTINUE BY ADDING ANOTHER COURSE TO YOUR SHOPPING CART OR GO ON TO THE NEXT STEP.

| f you added a class in erro        | r you ca   | n remove it b <sup>.</sup><br>Proceed to Step | y clicking the t<br>2 of 3 | rash can 💼 ic | on next to th | ne class | you    |
|------------------------------------|------------|-----------------------------------------------|----------------------------|---------------|---------------|----------|--------|
| want to remove. Click the          |            |                                               |                            | button when   | done nere.    |          |        |
|                                    |            |                                               |                            |               |               |          |        |
| 2020 Fall   Graduate   Claremont ( | Graduate U | niversity                                     |                            |               |               |          |        |
|                                    |            |                                               | Open                       | Closed        | 🔺 Wait Li     | ist      |        |
| Add to Cart                        | 2020 Fa    | all Shopping Cart                             |                            |               |               |          |        |
| Enter Class Nbr                    | Delete     | Class                                         | Days/Times                 | Room          | Instructor    | Units    | Status |
| Enter                              | Î          | EDUC 419-W<br>(1395)                          | Th 5:50PM -<br>7:40PM      | Online Class  |               | 2.00     | ۲      |
| Find Classes                       |            |                                               |                            |               |               |          |        |
| Class Search                       |            |                                               |                            |               |               |          |        |
| Search                             | •          |                                               |                            |               |               |          |        |
|                                    |            |                                               |                            |               |               |          |        |

Proceed to Step 2 of 3

Rev 9/20

### 6 CONFIRM YOUR COURSES.

This screen will show all courses currently in your shopping cart. Just like when shopping online, you are not finished until you "checkout." For online registration you do this by clicking the

FINISH ENROLLING button.

NOTE: You are not registered until you click the Finish Enrolling button!

| <ul> <li>Student Cente</li> </ul>                            | r                                                                   |                                              |                              |            |            |               |   | ▼ Add | /Drop | Classes |
|--------------------------------------------------------------|---------------------------------------------------------------------|----------------------------------------------|------------------------------|------------|------------|---------------|---|-------|-------|---------|
|                                                              |                                                                     |                                              |                              | go to      |            | <b>~</b> )>>> |   |       |       |         |
| Search                                                       | F                                                                   | Plan                                         | Enroll                       |            | My Acad    | emics         | ] |       |       |         |
| my class schedule                                            | add                                                                 | drop                                         | swap                         | edit       | term       | information   |   |       |       |         |
| Add Classes                                                  |                                                                     |                                              |                              |            | - 1-2      | -3            |   |       |       |         |
| 2. Confirm cl                                                | asses                                                               |                                              |                              |            |            |               |   |       |       |         |
| Select Finish En<br>without adding t<br>2016 Fall   Graduate | rolling to process yo<br>hese classes, select<br>Claremont Graduate | our request for the<br>cancel.<br>University | classes listed. <sup>-</sup> | To exit    |            |               |   |       |       |         |
|                                                              |                                                                     | Open                                         | Close                        | d 🔺        | /ait List  |               |   |       |       |         |
| Class                                                        | Description                                                         | Days/Times                                   | Room                         | Instructor | Units Stat | us            |   |       |       |         |
| BOT 303A-1<br>(1034)                                         | Adv Bot/Evol Res:<br>Intro RSABG<br>(Seminar)                       |                                              | No Room<br>Needed            | L. McDade  | 2.00       |               |   |       |       |         |
|                                                              |                                                                     | CANCEL                                       | PREVIOUS                     | FINISH     | ENROLLING  | •             |   |       |       |         |
|                                                              |                                                                     |                                              |                              |            |            |               | _ |       |       |         |

# 7 CONGRATULATIONS, YOU'RE DONE!

You can add another class or view your schedule from this page.

| < Student Center  |                       |                               |                    | ▼ Add/Drop Classe |
|-------------------|-----------------------|-------------------------------|--------------------|-------------------|
|                   |                       | go t                          | • <b>v</b> ®       |                   |
| Search            | Plan                  | Enroll                        | My Academics       |                   |
| my class schedule | add drop              | swap ed                       | t term information |                   |
| Add Classes       |                       |                               |                    |                   |
| View results      |                       |                               |                    |                   |
|                   | Success: enrolled     | 🗙 Error: unab                 | e to add class     |                   |
| Class             | Message               |                               | Status             |                   |
| BOT 303A          | Success: This class h | as been added to your schedul | e. 🖌               |                   |
|                   |                       |                               |                    |                   |
|                   | N                     | IY CLASS SCHEDULE ADD         | ANOTHER CLASS      |                   |